# SETTING UP YOUR BLUETOOTH® SMART SCALE **USING BLUETOOTH® 4.0 TECHNOLOGY**

The BLUETOOTH® SMART SCALE can estimate daily calorie estimates, BMI and weight difference compared to goal weight and real weight, and then it transmits your results to an app on a mobile device using Bluetooth® 4.0 technology. You can use your BLUETOOTH® SMART SCALE with or without Bluetooth® 4.0 transmitting data. Below are the directions for setting up the scale using Bluetooth® 4.0.

## BLUETOOTH<sup>®</sup> SMART SCALE REQUIREMENTS

The Bluetooth<sup>®</sup> Smart Scale is designed to be used with the following mobile devices:

• i0S

iPhone, iPad and iPod Touch, iPod mini - using IOS 12.0 and newer

Android

5.0 (API 21) and newer

 Compatible with devices running Bluetooth<sup>®</sup> 4.0 technology and above

### Download the free WeighSync app from the Apple store (for IOS devices) or Google play (for Android devices).

#### To add new user profile:

- 1. Your  $\mathsf{BLUETOOTH}^{\otimes}$  SMART SCALE will scan the mobile device automatically, please make sure the Bluetooth® setting is "ON" and your device is within 3-30 ft. of the scale.
- 2. Edit the user profile to set up your personal data, including activity levels and goal weight. 3. Proceed to the next step to store your user profile.
- 4. If you would like to change personal data, including activity levels and goal weight, simply edit the user profile again.
- 5. Step directly on to the platform to turn the scale on. Your real weight will appear on the scale, estimate daily calorie estimates, BMI and weight difference compared to goal weight will appear on the app

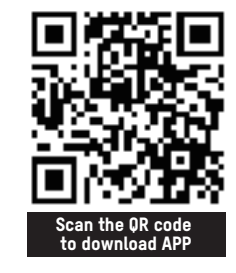

6. To pair your device, make sure your phone Bluetooth® is on and the scale is light up and Bluetooth® light is blinking on the scale. If the scale is not connecting, click on cancel and try again. if the scale continue to not connect for 3 tries, please contact technical support.

| teres at a set | the of the last of the last of |
|----------------|----------------------------------------------------------------------------------------------------|
|                |                                                                                                    |
|                |                                                                                                    |
|                |                                                                                                    |
|                |                                                                                                    |
| A              |                                                                                                    |

7. After successfully paired a scale, you would have to choose a memory location to store your data on the scale

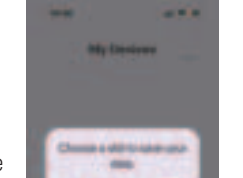

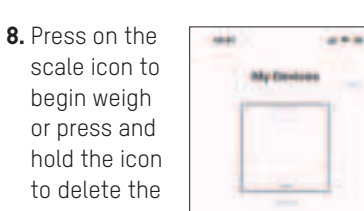

**1.** Press Skip/ Try without Logging in to use the app Offline(this will limit the app from uploading data to cloud).

Login with an existing account or Register an new Account.

Click on Forget your password to retrieve you account information.

2. Input your email address to use it as your login credential.

Username is your Alias.

Input password of your choice.

#### 4. Enter your personal profile

here.

- Birthday · Gender
- · Height
- · Select Language
- (English, Spanish,

French)

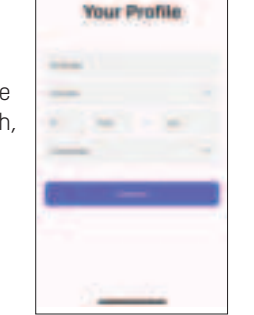

5. This is your device page, you can add and remove your scales here. To add a new scale, click on the "New" on the top right corner. To remove a scale, press and hold the scale icon and press "X".

| - |            |   |
|---|------------|---|
|   | My Destant | - |
|   |            |   |
|   |            |   |
|   |            |   |
|   |            | - |
|   |            |   |
|   |            |   |
|   |            |   |
|   |            |   |

- **10.** This shows your weight record as well as BMI record, you can track your history from here.
  - Daily Shows the average weight for each day in a week.
  - Weekly Shows the average weight for each week in a month.
  - Monthly Shows the average weight for each month in a year.
  - Detail information for each measurement is showing below the graph as a list.
  - Press < or > to change the date range view.
  - Press Today will send you back to current date.

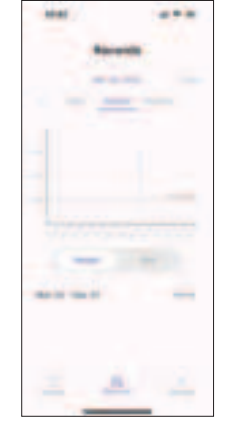

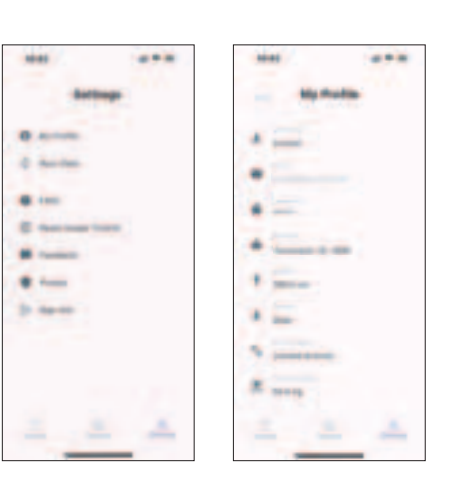

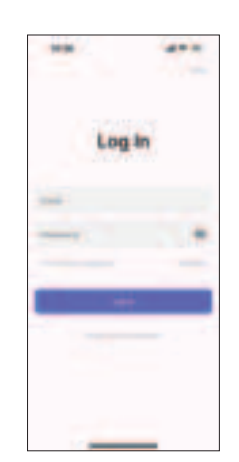

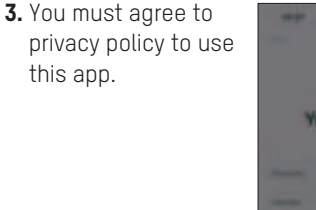

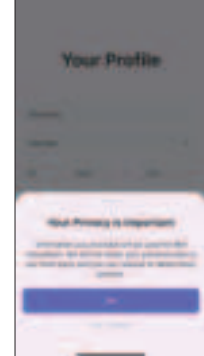

to use it offline when app is not open.

Up to 50 sets of data can be store on the scale before the oldest data is recycled.

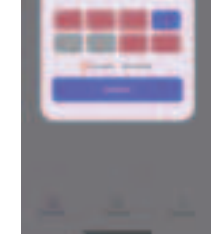

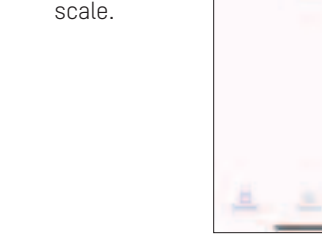

enable data upload and download registered and verified account).

function (only available for

Sync Data — toggle on and off to

My Profile — Change your personal

account verification.

profile as well as your password and

11.

- FAQ Frequently asked questions.
- Reset Usage Tutorial View the user tutorial again.
- Feedback To send feedback and question to technical support.
- Privacy View the privacy Policy and User Agreement.
- Sign Out to sign out of current account.

9. After a successful measurement The app will calculate your BMI as well as Cal-Max if you enter the necessary personal data. Press take a Weight to weigh again.

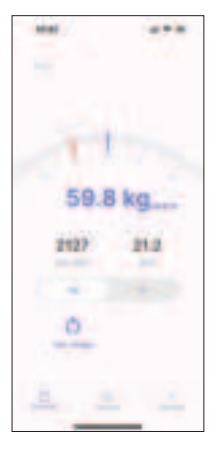